## 東華三院辛亥年總理中學2015至2016年度家長通訊第15號

## 安裝流動電話通訊 Apps 事宜

敬啟者:本校一直積極推動家校通訊,為加強家校溝通,故於本學年度開始,引入智能電話通訊程式 Teamwork School Messenger,家長可透過智能流動電話獲知學校最新消息、學校活動及子女在校情況,中一至中三級家長更可接收每天學生家課資訊。

請家長參閱後頁的指示,於9月30日或之前在閣下的智能流動電話上,透過提供的連結或QR Code下載程式。學校將於9月18日(星期五)下午前發出電話短訊SMS,提供 貴家長的私人登入帳號及密碼。由於程式服務不同學校,請於安裝後選擇本校,然後利用SMS提供的帳號及密碼登入系統並確認安裝。如有查詢或需協助安裝程式,可親臨或致電校務處2464 5220。

此致

貴家長

周慶中校長啟

2015年9月17日

-----

## 東 華 三 院 辛 亥 年 總 理 中 學 2015 至 2016 年 度 家 長 通 訊 第15 號 安裝流動電話通訊 Apps 事宜

回 條 (請於 9 月 18 日交回班主任)

敬覆者:頃接來函,藉悉安裝流動智能電話通訊程式事宜。

此覆

東華三院辛亥年總理中學校長

學生姓名:

- 班 別:
- 班 號:
- 家長簽署:

2015年 月 日

## 安裝 Teamwork School (TalkBox Limited) App 程序

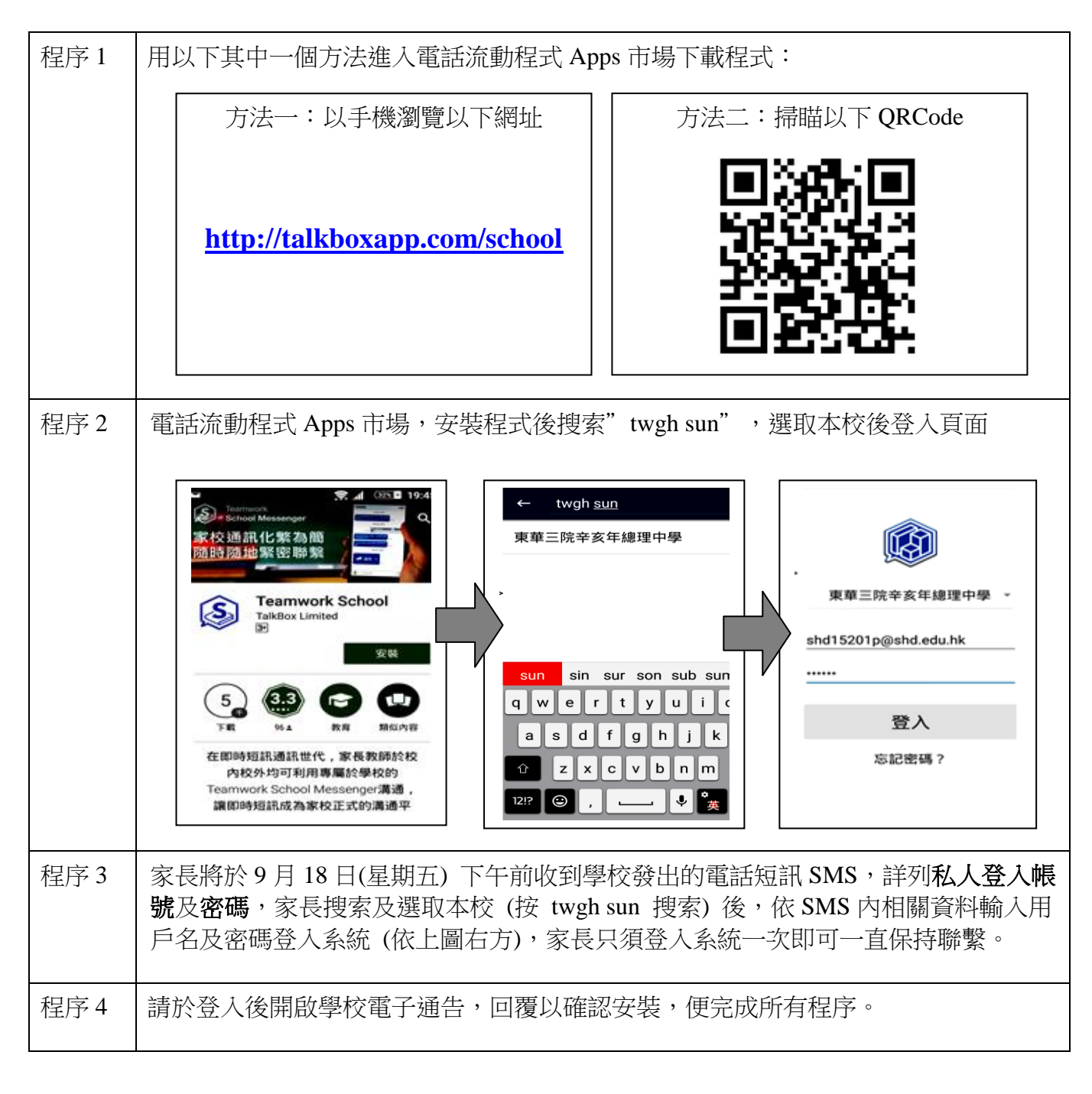